## Homecare Homebase face-to-face how-to for physicians

Clinical Manager Mobile Manag Financial Manac Re e Man Homecare C 犭 ନିତ୍ -Ö ÷ HIS ≣≁ + PCR ۳ New Referral OASIS Console RAP/NOA Console -Workflow Console Clinical Order HIS F2F PCR Console Bereavement Tracking + Console Console Console Input

Clinical Documentation

IDG

Console М

Hospice

1. The F2F console is located in the clinical manager tab in R2

2. Use the filters on the left side to locate the patient

Workflow

| LIGORIOE                                    |             |          |                                 | -,           |                  |                |                 |     |
|---------------------------------------------|-------------|----------|---------------------------------|--------------|------------------|----------------|-----------------|-----|
|                                             | Doc         | ument No | Patient Name -                  | Service Line | Payor Source     | Encounter Date | F2F Due D       | ate |
| Branches:                                   | ☑ =<br>107! | 559      | **LASTNAME,                     | HOSPICE      | MEDICARE         | -              | =<br>04/19/2021 |     |
| (ALL) Q V                                   | 107         | 557      | DELAY F2F<br>**LASTNAME,        | HOSPICE      | MGS<br>MEDICARE  |                | 04/19/2021      |     |
| (ALL) Q -                                   | 107         | 558      | **LASTNAME,<br>HOS F2F          | HOSPICE      | MEDICARE         |                | 04/19/2021      |     |
| Patient Status:                             | 107         | 560      | **LASTNAME,<br>PLAN F2F         | HOSPICE      | MEDICARE         |                | 04/19/2021      |     |
| F2F Console Filters                         | 107         | 300      | ABBZZZOTT,<br>DANIELLE          | HOSPICE      | MEDICARE<br>CGS  |                | 04/22/2021      |     |
| Patients:                                   | 107         | 596      | ACHANTI, F2F<br>VISITS          | HOSPICE      | MEDICARE<br>NGS  |                | 04/19/2021      |     |
| (ALL) <u> </u>                              | 107         | 528      | ANDERSON,<br>DELAY F2F          | HOSPICE      | MEDICARE<br>NGS  |                | 04/19/2021      |     |
| Episode Status:<br>CURRENT   HOLD   PENDI 👻 | 283         | 59       | ARMSZZZTRO<br>NG,<br>MARJORIE M | HOSPICE      | MEDICARE<br>UGS  |                | 03/04/2016      |     |
| F2F Status:                                 | ► 107!      | 553      | ASHZZZLEY,<br>SONNY L           | HOSPICE      | MEDICARE<br>PGBA |                | 04/01/2021      |     |
| UNMET Q                                     | 580         | 71       | BARZZZNETT,<br>ROBBIE L         | HOSPICE      | MEDICARE<br>UGS  |                | 01/11/2019      |     |
| F2F Collection (HH Only):                   | 175         | 39       | BARZZZTON,<br>JUAN M            | HOSPICE      | MEDICARE<br>UGS  |                | 07/17/2014      |     |
| ( sala)                                     | 344         | 52       | BECZZZKER,<br>JOCELYN           | HOSPICE      | MEDICARE<br>UGS  |                | 03/02/2015      |     |
| Extended Search                             | 107         | 70.0     | REV DELAV                       | LOODICE      | MEDICADE         |                | 04/10/2021      |     |
| Clear Extended Search Filters               | Б           | dit      | Process                         | View -       | F2F Document     | ation • Atta   | chments -       |     |

- 3. Highlight the patient's name
- 4. Click on F2F Documentation. Choose Add/Edit F2F Documentation

|   | Edit   | Process                | View •  | F2F Documentation 🔹 | Attachments - |   |
|---|--------|------------------------|---------|---------------------|---------------|---|
| • |        |                        |         |                     |               | F |
|   | 107654 | CAMBPELL,              | HOSPICE | MEDICARE            | 04/19/2021    | - |
|   | 107630 | CAMBPELL,<br>DELAY F2F | HOSPICE | MEDICARE<br>NGS     | 04/19/2021    |   |
|   | 28892  | BYZZZRD.<br>MARTINA    | HOSPICE | MEDICARE<br>UGS     | 04/04/2016    |   |
|   | 107482 | BUZZZRKE.<br>MYRA A    | HOSPICE | MEDICARE<br>PGBA    | 04/01/2021    |   |
|   | 29691  | BRYZZZANT,<br>TERI A   | HOSPICE | MEDICARE<br>UGS     | 05/24/2016    |   |
| ۲ | 107645 | BOOGREN,<br>PLAN F2F   | HOSPICE | MEDICARE<br>NGS     | 04/19/2021    |   |
|   |        |                        |         |                     |               |   |

5. A screen will open to allow you to enter the *Date of the Encounter,* and the *F2F Documentation* 

| Patient Name:<br>BOOGREN, PLAN F2F | MR No:<br>97600028860602             |
|------------------------------------|--------------------------------------|
| Assigned Branch:                   | Benefit Period:                      |
| 976                                | 8                                    |
| Assigned Team:<br>A                | Performed By:<br>DEBRA LIMON_RN-DCOS |
| Enclustor Dato:*                   |                                      |
| 02/10/2022 ···· •                  |                                      |
| Documentation.*                    |                                      |
| FREE TEXT SUMMARY HERE             |                                      |
|                                    |                                      |
|                                    |                                      |
|                                    |                                      |
|                                    |                                      |
|                                    |                                      |